## How to Create an Organization

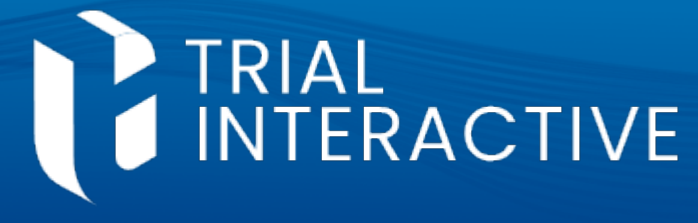

## CTMS version 3.0

## **APPLICABLE TO:**

- Company Admin
- Study Manager
- CRA

\*\*This job aid discusses manual creation of a single entity. For instructions on how to bulk import organizations, please see the relevant job aid.\*\*

Log into the CTMS and click on **Organizations** from the menu on the left.

2 To add a new Organization, click Add.

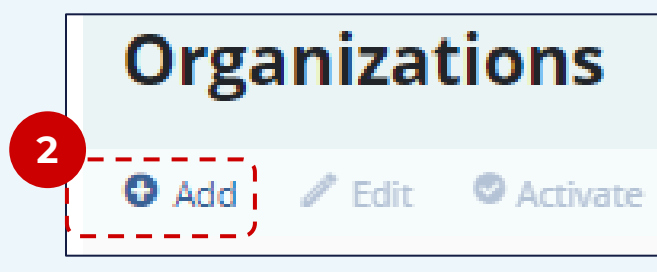

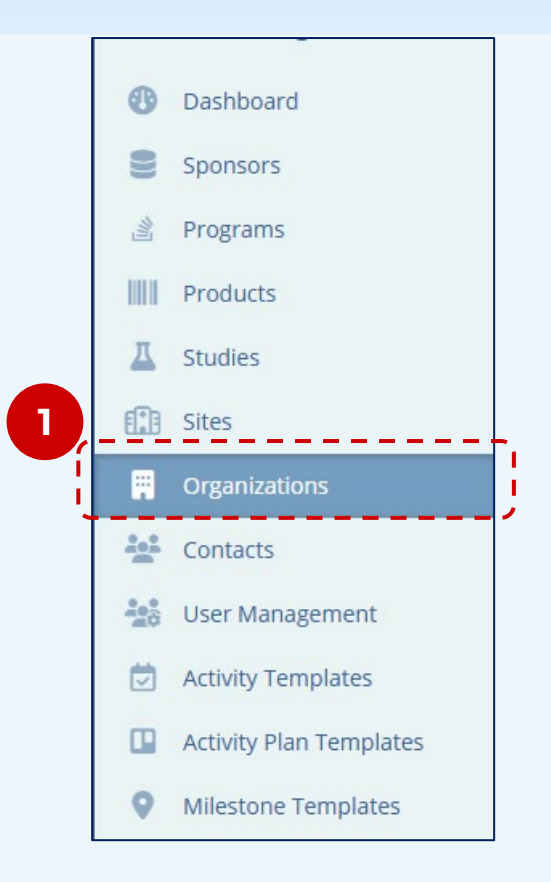

<sup>3</sup> Enter the organization details, then click **Create** when finished, or **Create and Add Another** to add an additional Organization.

| Create Organization                  | <b>×</b> |
|--------------------------------------|----------|
| General Information                  |          |
| Name*                                |          |
| Number*                              |          |
|                                      |          |
| Parent                               | ~        |
| Tuna* Subtuna                        |          |
|                                      | ~        |
| Status*                              |          |
| Active 🚯 🗸                           |          |
| Primary Contact                      |          |
|                                      | 4        |
| Phone Numbers                        |          |
| O Add                                |          |
| Notes                                |          |
|                                      |          |
|                                      |          |
|                                      |          |
|                                      |          |
| Include Address                      |          |
|                                      | 7        |
| Cancel Create and Add Another Create |          |
|                                      |          |

**Note:** These instructions are the same for creating a Sponsor, which is a type of Organization. However, a Sponsor may also be created from the Sponsors area. Please see the associated job aid for additional information.

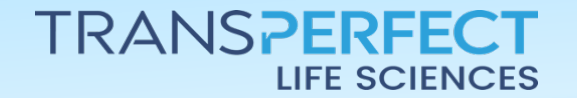

June 2025 Page 1 of 1